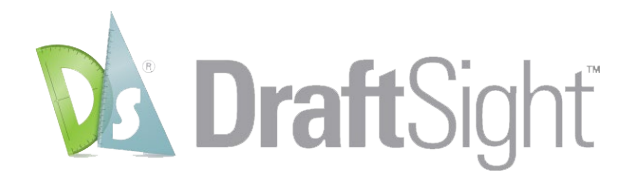

# DraftSight 2020 Beta Installation and Activation Instructions

#### **General Notes:**

In this document, please find the step-by-step instructions to install and activate the DraftSight 2020 Beta on MAC OS.

DraftSight 2020 Beta is the pre-production version for quality evaluation. It is more stable than the Alpha version but may contain critical issues. Therefore, it should never be used in a production environment or to modify production data. We strongly recommend you to install the DraftSight 2020 Beta on a non-production or secondary computer that are not business critical.

### **Installation:**

After you download the "*DraftSight.pkg*" file from the Beta download page, double click on it and the file will extract and initialize.

# 1) Introduction

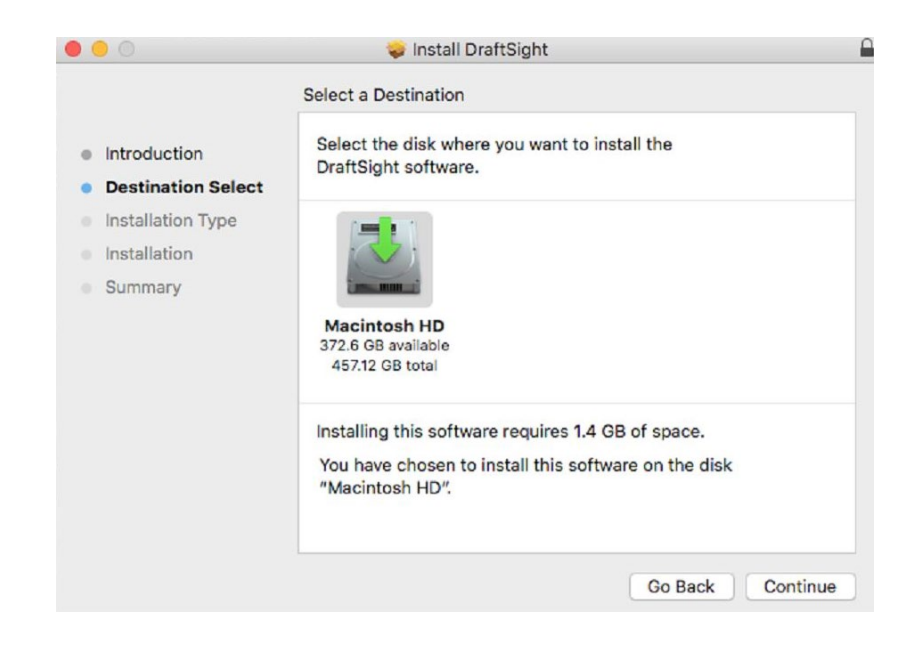

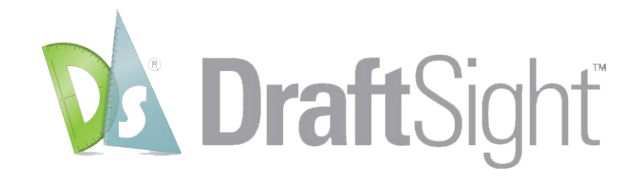

## 2) Destination select

| 0                                                                                  | 🥪 Install DraftSight                                                                                                    |
|------------------------------------------------------------------------------------|----------------------------------------------------------------------------------------------------|
|                                                                                    | Standard Install on "Macintosh HD"                                                                                                    |
| Introduction<br>Destination Select<br>Installation Type<br>Installation<br>Summary | This will take 1.4 GB of space on your computer.<br>Click Install to perform a standard installation of this software<br>on the disk "Macintosh HD". |
|                                                                                    | Change Install Location<br>Go Back Insta                                                                                                    |

# 3) Installation type

Enter admin username and password, or if you have the admin rights, this message won't display.

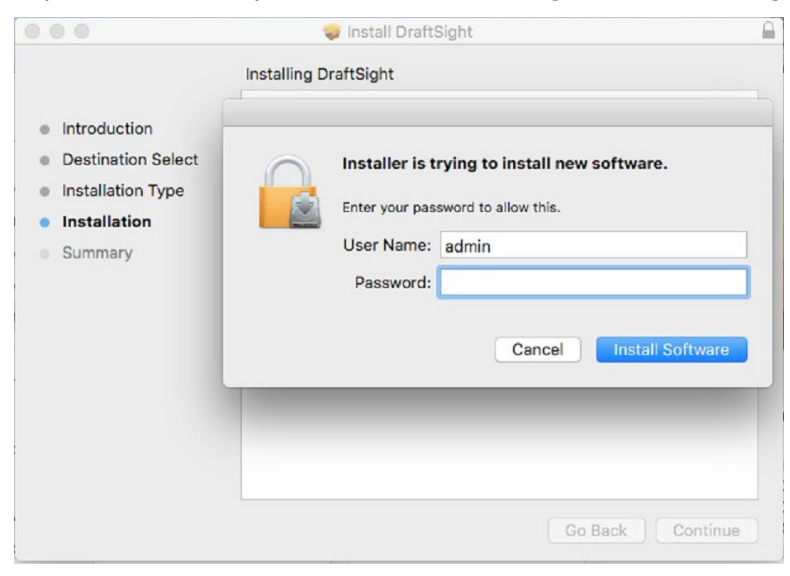

### 4) Installation

| <ul> <li>Install DraftSight</li> <li>Installing DraftSight</li> <li>Installing DraftSight</li> <li>Installation Select</li> <li>Installation</li> <li>Summary</li> </ul> | D                                                                                                    | <b>Draft</b> Sight <sup>™</sup> |
|----------------------------------------------------------------------------------------------------|----------------------------------------------------------------------------------------------------|---------------------------------|
| <ul> <li>Introduction</li> <li>Destination Select</li> <li>Installation</li> <li>Summary</li> <li>Writing files</li> </ul>                                               | 0                                                                                                    | 🥪 Install DraftSight            |
|                                                                                                    | <ul> <li>Introduction</li> <li>Destination Select</li> <li>Installation Type</li> <li>Installation</li> <li>Summary</li> </ul> | Writing files                   |

# 5) Summary

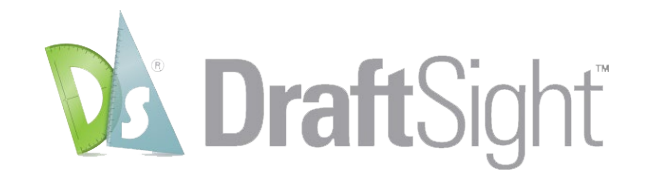

#### Activation

After the installation is successfully completed, once clicking on the DraftSight icon under the Application menu, you will be asked to activate DraftSight.

|              | Ap                                                                                                    | plications              |          |             |
|--------------|----------------------------------------------------------------------------------------------------|-------------------------|----------|-------------|
| < >          | ··· 🖨 📖 🔜 📟 🗸 🌞 🗸                                                                                                    | 🖞 🖸 🔍 Q Search          |          |             |
| Favourites   | Name                                                                                                    | Date Modified           | Size     | Kind        |
| AirDrop      | 3Dconnexion                                                                                                    | 05-Feb-2020 at 5:21 PM  |          | Folder      |
| Decembra     | 🙆 App Store                                                                                                    | 13-Aug-2019 at 9:31 PM  | 14.4 MB  | Application |
| Recents      | 🚰 Automator                                                                                                    | 13-Aug-2019 at 9:31 PM  | 6.9 MB   | Application |
| Applications | Books                                                                                                    | 13-Aug-2019 at 9:31 PM  | 50.2 MB  | Application |
| Desktop      | Calculator                                                                                                    | 13-Aug-2019 at 9:31 PM  | 6.2 MB   | Application |
|              | 🔂 Calendar                                                                                                    | 13-Aug-2019 at 9:31 PM  | 18.6 MB  | Application |
| Documents    | 🕹 Chess                                                                                                    | 13-Aug-2019 at 9:31 PM  | 8 MB     | Application |
| O Downloads  | circle.cfg                                                                                                    | 12-Feb-2020 at 2:30 PM  | 1 KB     | Document    |
|              | E Contacts                                                                                                    | 13-Aug-2019 at 9:31 PM  | 21.5 MB  | Application |
| Locations    | Bashboard                                                                                                    | 13-Aug-2019 at 9:31 PM  | 570 KB   | Application |
| iCloud Drive | Dictionary                                                                                                    | 15-Nov-2019 at 10:20 AM | 3.1 MB   | Application |
| MAC1013 BKP  | V DraftSight                                                                                                    | 27-Mar-2020 at 4:21 PM  | 1.37 GB  | Application |
|              | Oruva inSync                                                                                                    | 18-Feb-2020 at 3:05 PM  | 232.1 MB | Application |
| MAC1014_BKP  |                                                                                                    | 16-Mar-2020 at 6:18 PM  | 198 MB   | Application |
| Remote Disc  | 💽 FaceTime                                                                                                    | 13-Aug-2019 at 9:31 PM  | 9.9 MB   | Application |
| tvr2win10 +  | ive for the second second seco | 07-Dec-2019 at 2:39 PM  | 205.4 MB | Application |
| Network      | Font Book                                                                                                    | 13-Aug-2019 at 9:31 PM  | 13.2 MB  | Application |
|              | arageBand                                                                                                    | 09-Nov-2018 at 11:09 AM | 2.04 GB  | Application |
|              | Google Chrome                                                                                                    | 12-Dec-2019 at 2:28 PM  | 881.9 MB | Application |

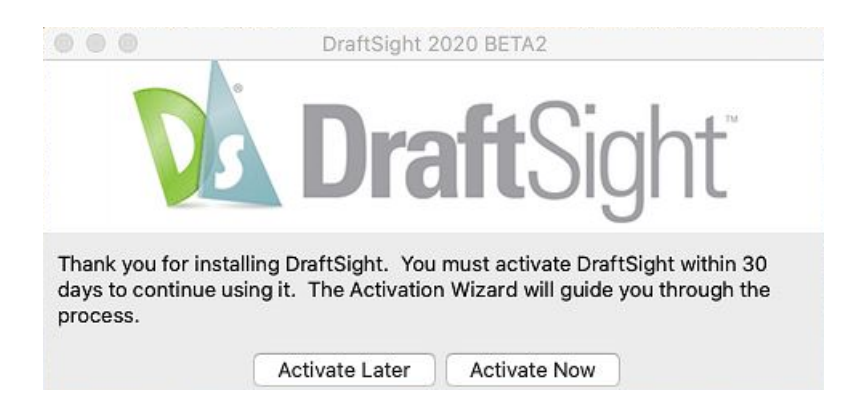

Click on Activate Now to activate and start the product. You may also click on Activate Later, but for future new sessions, it will ask to activate until you have successfully activated the software.

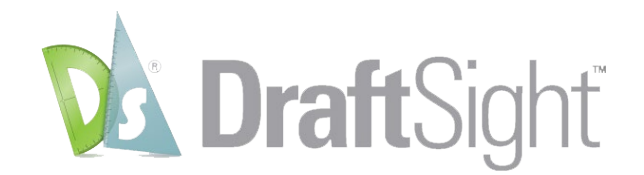

1. Enter the serial number, 9000 0110 0083 7575 2QYX RH7C and Press "Next >":

| 0 0                                                                  | DraftSight Activation                                                          |
|----------------------------------------------------------------------|--------------------------------------------------------------------------------|
| Choose the license type<br>Free 30-day trial<br>Serial Number (Stand | <b>DraftSight</b><br>e to use for this product:<br>ard, Professional, Premium) |
| 90000110008375752QY                                                  | (XRH7C                                                                         |
|                                                                      |                                                                                |
|                                                                      |                                                                                |
|                                                                      |                                                                                |
|                                                                      | < Back Next >                                                                  |
|                                                                      |                                                                                |

- 2. You will be asked for how you would like to activate.
  - "Automatically over the internet" is recommended.
  - "Manually via e-mail" means that users need to provide an e-mail address for activation.

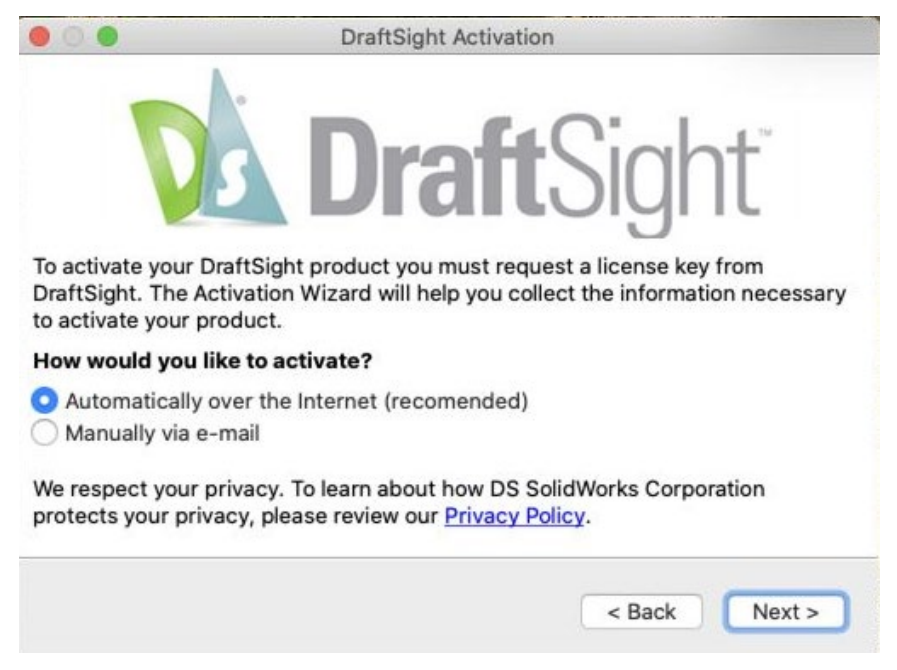

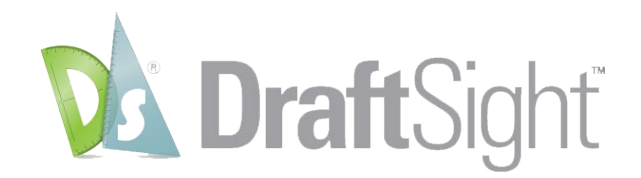

3. Once the activation process is completed, it will confirm "DraftSight activated successfully."

|                                                | DraftSight Activation                                       |
|------------------------------------------------|-------------------------------------------------------------|
| Di                                             | <b>Draft</b> Sight <sup>®</sup>                             |
| DraftSight                                     | activated successfully.                                     |
| Product Name :                                 | DraftSight Premium                                          |
| License Expires :                              | 4-30-2020                                                   |
| Maintenance Expires :                          | 4-30-2020                                                   |
| NOTE: To use your lic<br>Draftsight before you | ense on another computer, you must deactivate<br>uninstall. |
|                                                | < Back Finish                                               |

If you already have the previous version of DraftSight 2019 installed and activated in your machine, the installer will first remove some old files and uninstall the previous version of DraftSight. Then, it will automatically install the new version of DraftSight 2020 Beta on your machine. In addition, you may get the "**Migration Assistance**" dialog box below. Select the settings you would like to migrate from your previous version of DraftSight to the new DraftSight 2020 Beta, press "**OK**" to proceed.

| Migrate settings from:                  | DraftSight 2019.2 (19.2.3115) |
|-----------------------------------------|-------------------------------|
| Profile                                 |                               |
| Active profile                          |                               |
| O All profiles                          |                               |
| Profile Settings                        |                               |
| User interface                          |                               |
| Aliases                                 |                               |
| Drawing support folders                 |                               |
| ✓ System folders                        |                               |
| ✓ Print styles                          |                               |
| Preferences and command v               | ariables                      |
| Migration Options                       |                               |
| $\bigcirc$ Keep current settings for un | selected profile settings     |
| Restore default settings for            | unselected profile settings   |
|                                         |                               |

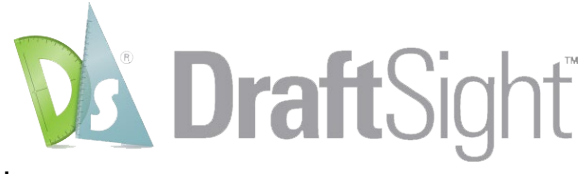

Then press "OK" when complete:

| 🚵 Draf | tSight $	imes$               |  |
|--------|------------------------------|--|
| 1      | Migration process completed. |  |
|        | 🗸 ОК                         |  |

When starting for the first time, DraftSight 2020 Beta will ask you to join the performance report feedback program to help improve the product quality. Please select "*Yes, I agree to send crash reports (Recommended)*", then press "**OK**.

| DraftSig | ht Performance Report Feedback                            |
|----------|-----------------------------------------------------------|
| Send     | performance reports automatically to DS SOLIDWORKS?       |
| You can  | change your choice in: Options > System Options > General |
|          | • Yes, I agree to send crash reports (Recommended)        |
|          | ○ No, I don't want to send any reports                    |
|          | ○ Remind me later                                         |
|          | ОК                                                        |
|          | Learn more about our privacy policy                       |

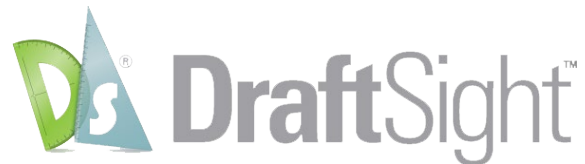

After successfully launching the application, please enjoy the product as shown below and share your feedback with <u>DraftSight.Beta2020@3ds.com</u> to help improve the product together. Thank you!

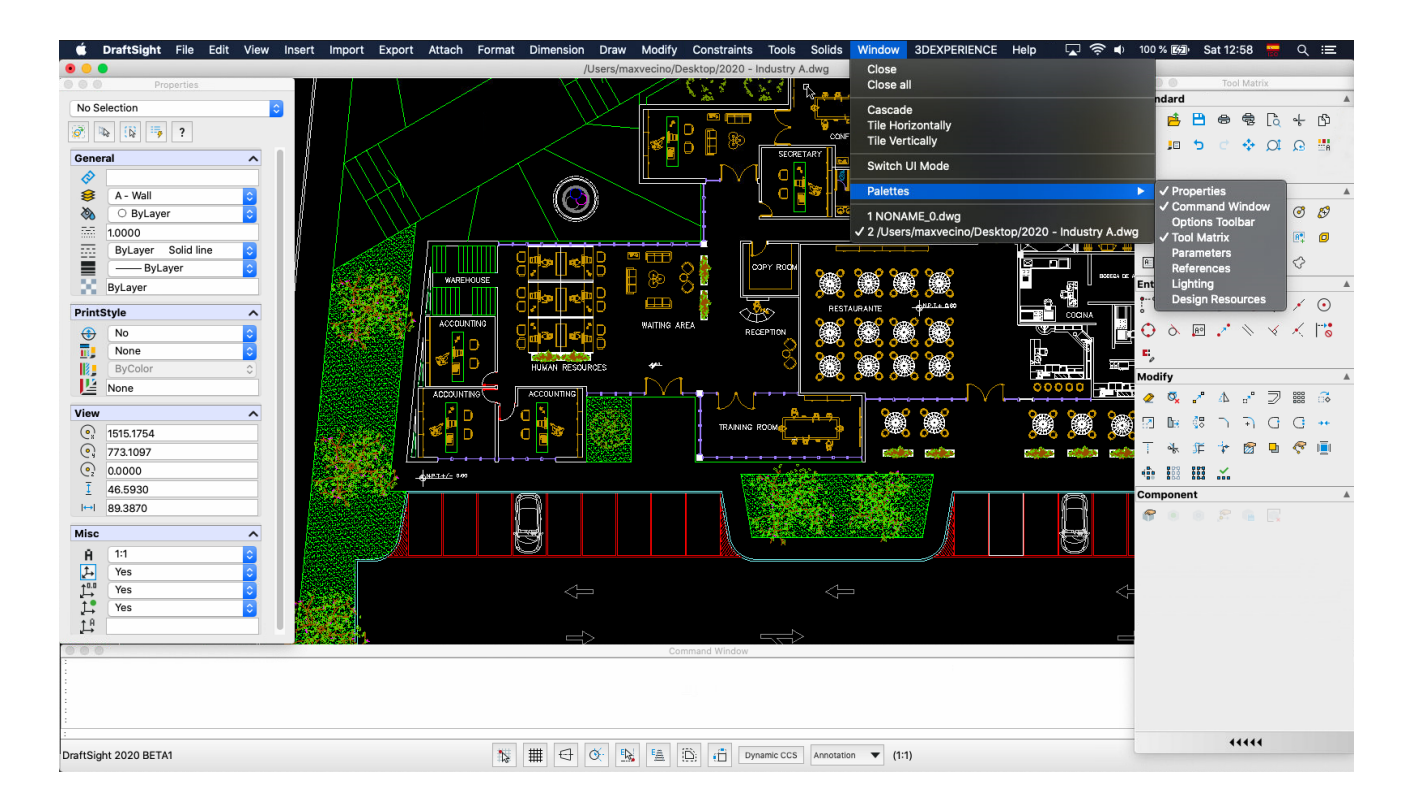